## 追補版 Digital Video Recoder

2010/06/15

Windows7 HOME, Professional でのインストール方法

Digital Video Recoder を Windowes7 にインストールする方法は下記によってください。

- 1. PC に SwinNavi に付属している"Digital Video Recoder"の CD を入れます。
- 2. 自動再生ボックスが表示されますので"フォルダーを開いてファイルを表示"をマ ウスで右クリックします。

| aa 自動再生 ···································· | x |
|----------------------------------------------|---|
| CD ドライブ (D:) POD                             |   |
| 全般 のオプション                                    |   |
| フォルダーを開いてファイルを表示<br>ーエクスプローラー使用              |   |
| コントロール パネルで自動再生の詳細を表示します                     |   |

3. エクスプローラーが開きます。

|                                                                                                    |                        |                          |                |                  |       |   | x |
|----------------------------------------------------------------------------------------------------|------------------------|--------------------------|----------------|------------------|-------|---|---|
|                                                                                                    | ーター 🔸 CD ドライブ (D:) POD |                          |                | ) ドライブ (D:)      | PODの検 | 索 | ٩ |
| 整理 ▼ 共有 ▼                                                                                                    |                        |                          |                |                  | •     |   | 0 |
| ☆ お気に入り     ダウンロード     デスクトップ     受 デスクトップ     受 最近表示した場所     デキュメント     ビグチャ     ビデオ     シュージック     マンピューター     G ローカルディスク     マンロ レア (で) いい | 名前<br>え SCViewer_0705  | 更新日時<br>2007/05/16 19:22 | 種類<br>アプリケーション | サイズ<br>41,511 KB |       |   |   |
| ● CD トライブ (D:) ト<br>■ リムーバブル ディン<br>● ネットワーク                                                                                                  |                        |                          |                |                  |       |   |   |
| 1個の項目                                                                                                    |                        |                          |                |                  |       |   |   |

- 4. ファイルから"SCViewer\_0705"の上にマウスを移動し右クリックします。
- 5. サブメニューが表示されますので"管理者として実行"を右クリックします。

| <ul> <li>         型 最近表示した場         <ul> <li></li></ul></li></ul>                                                                                                    | 2 単 ▼ 1 間 聞く 1 単                                                                | 新しいフォルダー     |                                   |                  |           |           | FI | 0 |
|----------------------------------------------------------------------------------------------------|---------------------------------------------------------------------------------|--------------|-----------------------------------|------------------|-----------|-----------|----|---|
| ◎ ライブラリ<br>◎ ドキュメント<br>◎ ピクチャ<br>◎ ピクチャ<br>◎ ピンデオ<br>③ コンピューター<br>▲ ローカルディス<br>■ リムーバブルデ<br>③ 10_04_14<br>● customer ■ CViewer_0705 → 015 → 0707/05/16.19-22 アブリケーション 41,511 KB<br>● 管理者として実行(A)<br>□ 環境性のトラブルシューティング(Y)<br>※ 送る(N) ・<br>切り取り(T)<br>コピー(C)<br>ジョートカットの作成(S)<br>削除(D)<br>名前の変更(M)<br>ブロパティ(R)                                                                                                    | 1 最近表示した場 ^                                                                     | 名前           |                                   | 更新日時             | 種類        | サイズ       |    |   |
| ■ ライブラリ ■ ドキュメント ■ ビクチャ ■ ビデオ ● ごデオ ● ごつカルディス ■ リムーバブルデ ● 10-04_14 ● customer ■ customer ■ ローカル ディス ● リムーバブルデ ● ローカル ディス ● リムーバブルデ ● コンピューター ● ローカル ディス ● フルーバブルデ ● コンピューター ● フルレディス ● フルーバブルデ ● コンピューター ● フルレディス ● フルーバブルデ ● コンピューター ● フルーバブルデ ● コンピューター ● ローカル ディス ● フレーバー(C) ● コンピューター ● コンピューター ● コートカットの作成(S) ● 別除(D) ● ブロ/ディ(R) ● フレーバー(R)                                                                                                    |                                                                                 | SCViewer 020 | 15                                | 2007/05/16 19:22 | 、アプリケーション | 41.511 KB |    |   |
| <ul> <li>ドキュメント</li> <li>ビクチャ</li> <li>ビデオ</li> <li>シュージック</li> <li>エンピューター</li> <li>ローカル ディス</li> <li>リムーバブルデ</li> <li>10_04_14</li> <li>customer</li> <li>マロンCanal</li> <li>マロンCanal</li> <li>アロンCanal</li> <li>アンシンショントングングリンジューディングリングリンジューディングリングリンジューディングリンジューディングリングリンジューディングリングリンジューディングリンジューディングリンジョン・</li> <li>アンジョン・</li> <li>アンジョン・</li> <li>アンジョン・</li> <li>アンジンジョン・</li> <li>アンジンジョン・</li> <li>アンジンジンジンジンジンジンジンジンジンジンジンジンジンジンジンジンジンジンジ</li></ul>                                                                                                    | 🛢 ライブラリ 💦                                                                       |              | 開<(0)                             |                  |           |           |    |   |
| ビクチャ     互換性のトラブルシューティング(Y)       ビデオ     送る(N)       ショニージック     切り取り(T)       コピー(C)     ショートカットの作成(S)       削除(D)     名前の変更(M)       ブロパティ(R)     プロパティ(R)                                                                                                    | ■ ドキュメント                                                                        | 8            | 管理者として実行(A)                       |                  |           |           |    |   |
| <ul> <li>■ ビデオ</li> <li>⇒ ミュージック</li> <li>⇒ ジック</li> <li>⇒ ジック</li></ul> | E ピクチャ                                                                          |              | 互換性のトラブルシュー                       | -ティング(Y)         |           |           |    |   |
| ショージック     切り取り(T)       コピー(C)     コピー(C)       ショートカットの作成(S)     削除(D)       リムーバブルデ     名前の変更(M)       こustomer     プロパティ(R)                                                                                                    | ビデオ                                                                             |              | 送る(N)                             | ()<br>•          |           |           |    |   |
| <ul> <li>コンピューター</li> <li>ショートカットの作成(S)</li> <li>リムーバブルデ</li> <li>ショートカットの作成(S)</li> <li>削除(D)</li> <li>名前の変更(M)</li> <li>プロパティ(R)</li> </ul>                                                                                                    | ♪ ミュージック<br>■                                                                   |              | 切り取り(T)<br>コピー(C)                 |                  |           |           |    |   |
| □ 10_04_14<br>□ customer プロパティ(R)                                                                                                    | <ul> <li>コンピューター</li> <li>ローカルディス</li> <li>リムーバブルデ</li> <li>ロ0.04.14</li> </ul> |              | ショートカットの作成(:<br>削除(D)<br>名前の変更(M) | S)               |           |           |    |   |
|                                                                                                    | 10_04_14                                                                        |              | プロパティ(R)                          |                  |           |           |    |   |
| PPA 5                                                                                                    | PPA 5                                                                           |              |                                   |                  | 20        |           |    |   |
| 🔒 swingnavi                                                                                                    | 🔒 swingnavi                                                                     |              |                                   |                  |           |           |    |   |
| 🔰 term                                                                                                    |                                                                                 |              |                                   |                  |           |           |    |   |
| bol                                                                                                    | 📙 term                                                                          |              |                                   |                  |           |           |    |   |
|                                                                                                    | term tool                                                                       |              |                                   |                  |           |           |    |   |

6. ユーザーアカウント制御画面が出ますので"はい"を右クリックします。

| 17 ユーザー アカウント制御                                        |                     |
|--------------------------------------------------------|---------------------|
| 次の不明な発行元からのプロク<br>可しますか?                               | ラムにこのコンピューターへの変更を許  |
| プログラム名: SCViewer<br>発行元: <b>不明</b><br>ファイルの入手先: CD/DVD | _0705.exe<br>ドライブ   |
| <ul><li>◇ 詳細を表示する(D)</li></ul>                         | (はい(Y) いいえ(N)       |
| Zh                                                     | らの通知を表示するタイミングを変更する |

7. インストール案内画面が表示されますので"NEXT"を右クリックします。

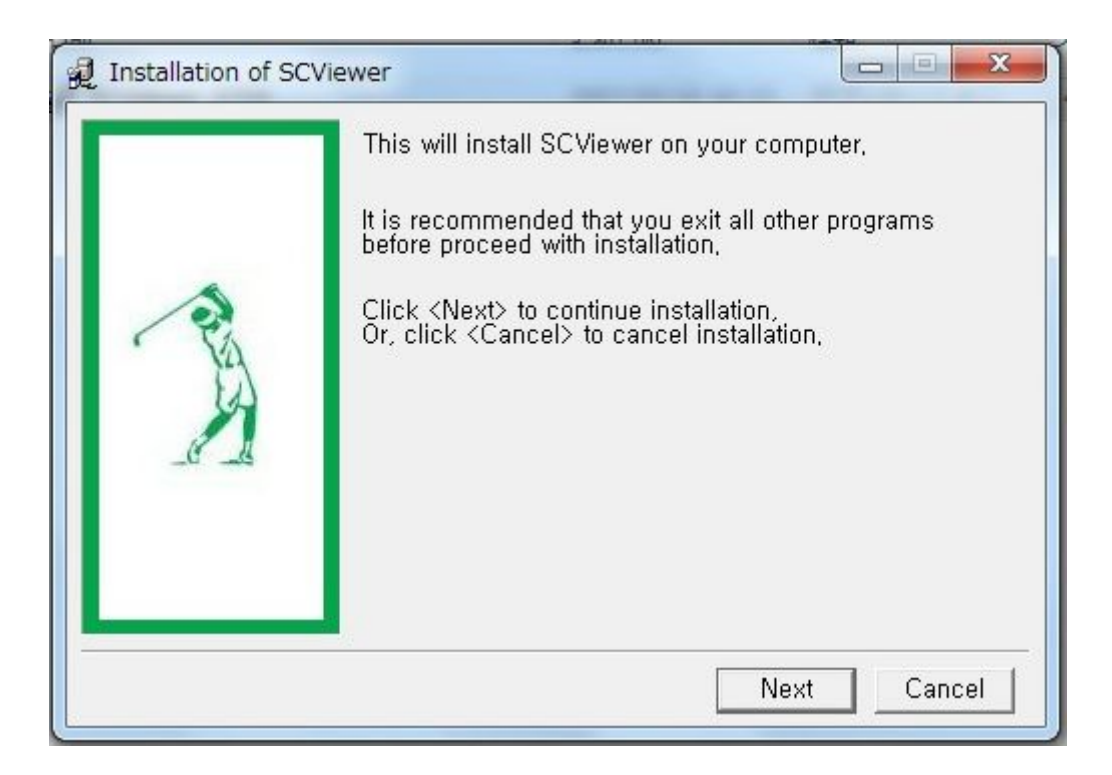

8. インストール先画面が表示されますのでそのまま"install"を右クリックします。

| Distallation of SCV | ewer - Select install folder                                                                                                    |
|---------------------|----------------------------------------------------------------------------------------------------|
| 2                   | SCViewer will be installed to following folder,<br>Click <install> to begin installation to following folder,<br/>To install to a different folder, Either enter install path,<br/>Or, click <browse> and select another folder,<br/>Space needed: 45.560KBytes</browse></install> |
|                     | Install folder                                                                                                    |
|                     | Install Cancel                                                                                                    |

9. インストールが始まります。

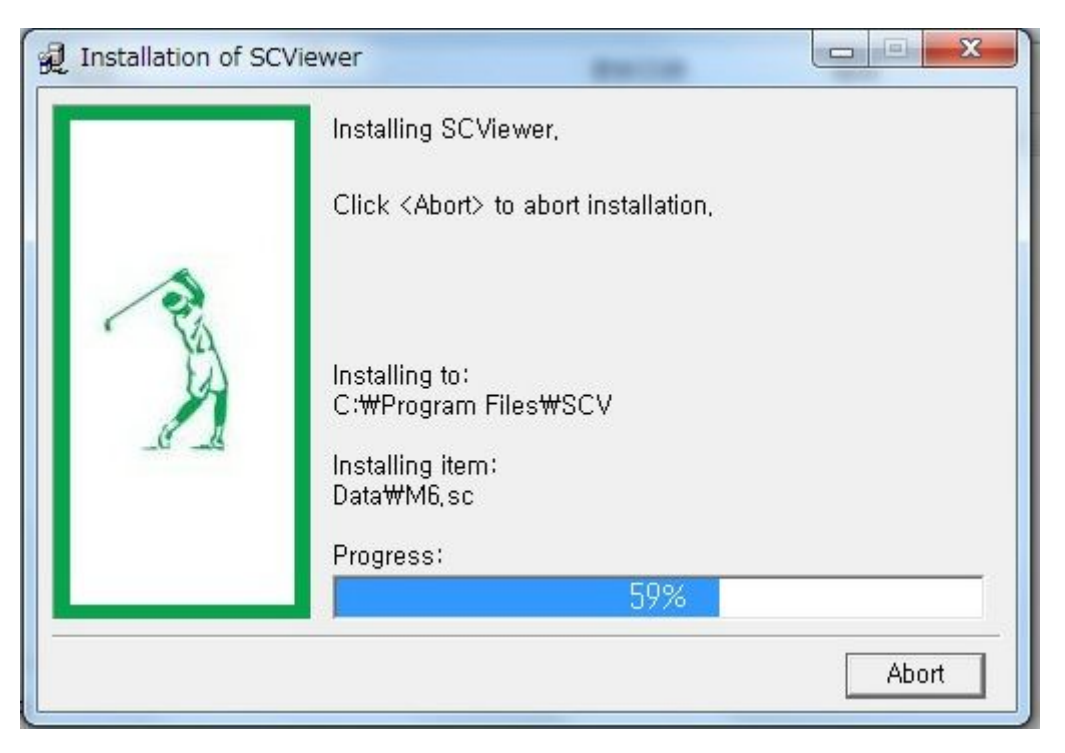

10. インストール完了画面が出るとインストールが完了しますので"OK"をクリックしま す。ディスクトップにショートカットが作られますので次回使用時は、ショートカット より起動してください。

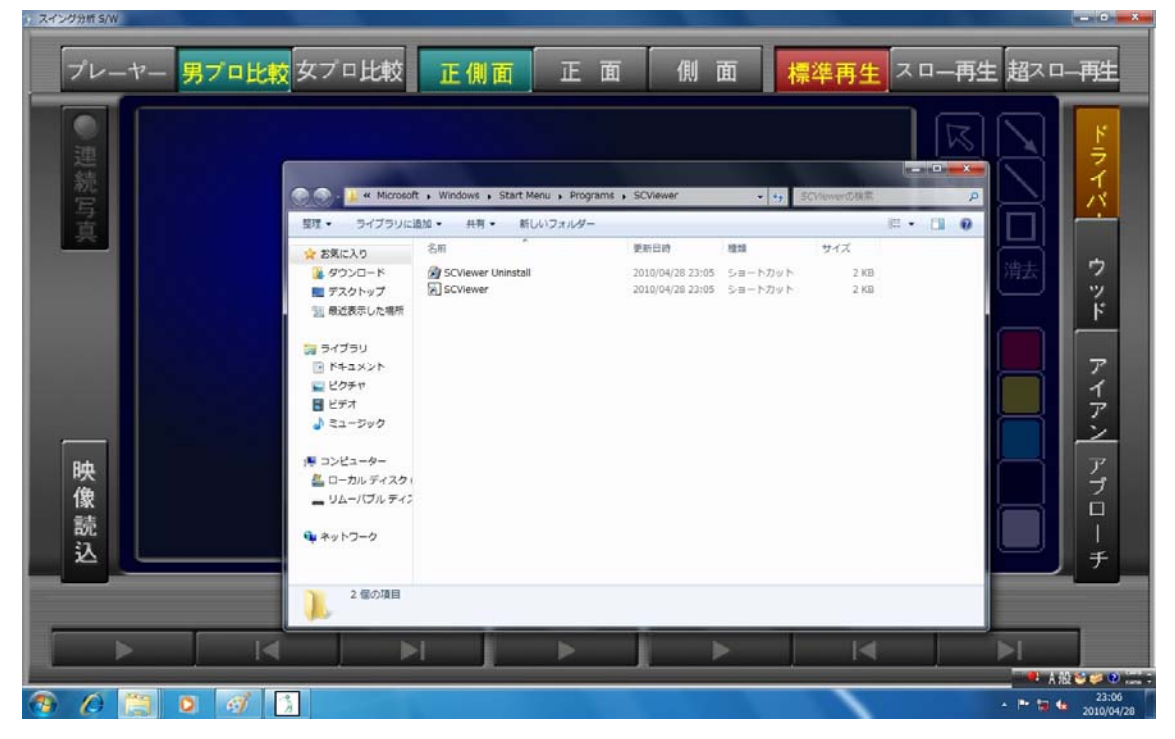